## TRAVAUX PRATIQUES DE

## **DIMENSIONNEMENT DES STRUCTURES**

# Utilisation du logiciel de calculs par éléments finis « Autodesk Simulation Mechanical »

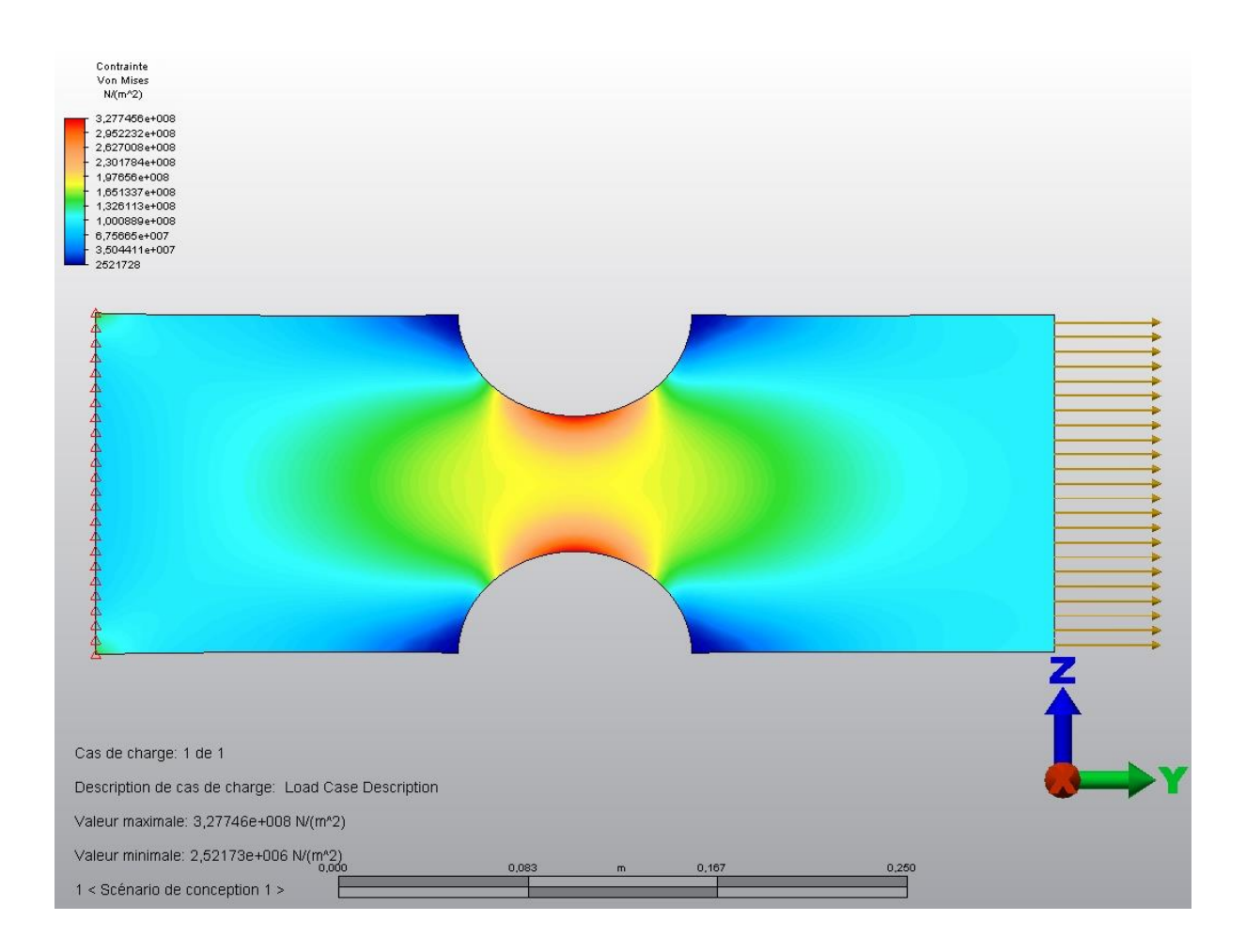

## TP n° 3 : Concentration de contraintes

# **Concentration de contraintes**

Dans ce 3<sup>ème</sup> TP, l'étude portera sur des éprouvettes trouées.

L'objectif est :

- d'analyser l'influence du type de maillage et de la densité de maillage (maillage grossier, moyen et fin) sur les résultats
- de déterminer le coefficient de concentration de contraintes dû à la présence d'un trou dans un barreau en traction

## Influence de la densité de maillage

Le but de cette 1<sup>ère</sup> partie est de réaliser une analyse des contraintes sur un problème classique en utilisant différentes densités de maillage. Plusieurs cas seront étudiés, d'un maillage grossier à un maillage fin, avec 50, 200, 400, 800, 1600 et 3200 éléments.

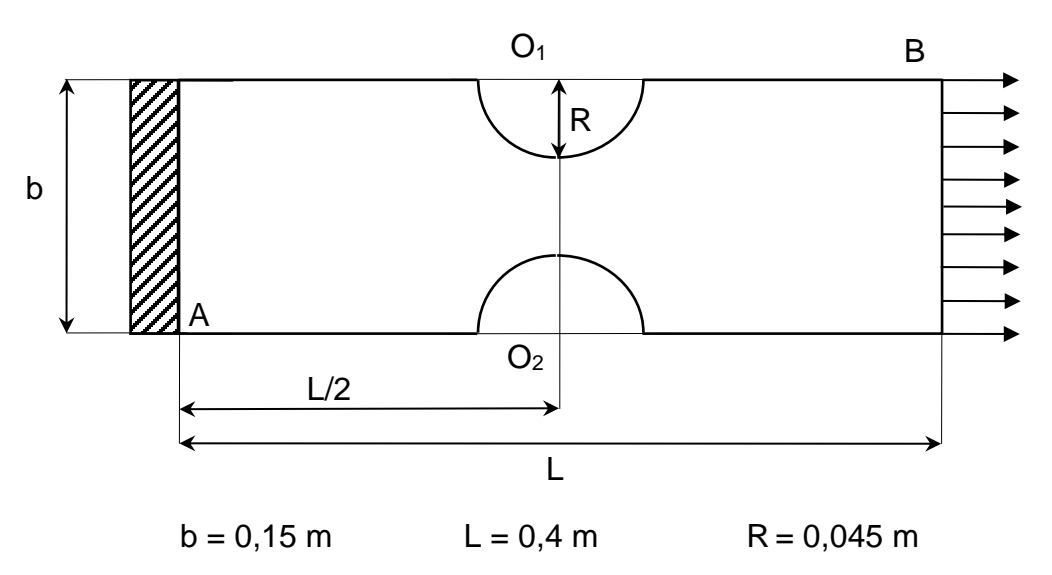

La procédure est identique aux précédentes. Voici les étapes principales :

- Tracé du contour de l'éprouvette (Détails page suivante)
- Enregistrer le fichier sous « Tp31 »
- Maillage de l'éprouvette (Détails page suivante)
- Encastrement sur le segment y=0 et pression sur le segment y=L (Détails page suivante)
- Propriétés de l'éprouvette (Elément 2D, épaisseur de 0,1 m, Matériau « Stainless AISI 302
   Cold-Rolled »)

Dessin des lignes de construction de l'éprouvette

| "Plans"<br>"Plane 2 < YZ (+X) >"              | Dans la fenêtre « Arborescence » à la rubrique « Plans »,<br>faire un click droit sur « Plane 2 < YZ (+X) » et sélectionner |
|-----------------------------------------------|----------------------------------------------------------------------------------------------------|
| "Esquisse"                                    | « Esquisse ».                                                                                                    |
| "Dessiner: Rectangle"                         | Construire le rectangle défini par les deux sommets de la diagonale A et B (« Utiliser en tant que construction »           |
| "Utiliser en tant que                         | activé).                                                                                                    |
| construction" activé                          | A(0; 0; 0) et B(0; 0,4; 0,15)                                                                                               |
| "Dessiner/Cercle : Centre et Rayon"           | Créer un cercle de centre O <sub>1</sub> (0 ; 0,2 ; 0,15) passant par<br>(0 ;0,245 ; 0,15)                                  |
| "Utiliser en tant que<br>construction" activé | Créer un cercle de centre $O_2(0; 0,2; 0)$ passant par (0;0,245; 0)                                                         |
| "Afficher : Inclure"                          |                                                                                                    |

#### Construction finale de l'éprouvette

Les instructions suivantes permettent de retirer la matière contenue à la fois dans le rectangle et dans les deux cercles.

| "Sélection/Sélectionner/ | Cette sélection permet de sélectionner les lignes de                                                                                                    |  |  |
|--------------------------|----------------------------------------------------------------------------------------------------|--|--|
| Objets de construction"  | construction                                                                                                    |  |  |
| "Dessiner"<br>"Couper"   | <ul> <li>Dans « Dessiner », sélectionner « Couper ».</li> <li>Les opérations suivantes sont à réaliser sur le cercle de centre O1 puis sur le cercle de centre O2:</li> <li>sélectionner la ligne horizontale (devient jaune)</li> <li>sélectionner le cercle puis cliquer sur la partie extérieure du cercle</li> <li>sélectionner le demi-cercle</li> <li>sélectionner la ligne horizontale puis cliquer sur la partie de la ligne qui est à l'intérieur du demi-cercle.</li> </ul> |  |  |

| Fichier:<br>Enregistrer | Enregistrer sous « Tp31 ». |
|-------------------------|----------------------------|
|-------------------------|----------------------------|

#### Maillage

| "1 < YZ (+X) >"          | Sélectionner dans « Composant 1 » « 1 <yz (+x)=""> ».</yz>   |
|--------------------------|--------------------------------------------------------------|
| "Générer un maillage 2D" | Par un click droit, sélectionner « Générer un maillage 2D ». |
| "50"                     | Taper 50 dans « Densité de la maille » puis « Appliquer ».   |

Définition des conditions aux limites

| "Sélection/Sélectionner/<br>Surface"                                   | Cette sélection permet de sélectionner une surface de la pièce.                                  |
|------------------------------------------------------------------------|--------------------------------------------------------------------------------------------------|
| "Ajouter : Pression/Traction<br>de la surface "<br>"Magnitude : -10E7" | Sélectionner la surface à droite à $y = 0,4$<br>Ajouter une pression de magnitude <b>-10E7</b> . |
| "Ajouter/Contrainte<br>générale/Fixe"                                  | Sélectionner la surface à gauche à y = 0<br>Ajouter un encastrement.                             |

# Questions

- Pour les six configurations du maillage avec des éléments quadrilatères (50, 200, 400, 800, 1600 et 3200 éléments) :
  - relever la contrainte maximale  $\sigma_{_{yy}}^{^{\mathrm{max}}}$
  - comparer avec la valeur théorique de référence  $\sigma_{_{VV}}^{_{max}} = 355 \text{ MPa}_{.}$
  - Commenter la répartition des contraintes
- 2- Même question en utilisant des éléments triangulaires
- 3- Conclure, à partir d'une synthèse de tous les résultats dans un seul et unique tableau.

#### <u>Aide :</u>

Pour modifier la densité du maillage, il suffit :

- de retourner dans « Editeur MEF » en cliquant sur l'onglet correspondant
- de faire un click droit sur « Maillage 2D 1 » dans « Maillage »
- de sélectionner « Modifier » et de changer la valeur de la densité
- d'appliquer
- et de relancer l'analyse

## Etude du barreau

On considère un barreau de section rectangulaire et soumis à une charge horizontale ponctuelle d'intensité F=10000 newtons appliquée en ses deux extrémités. L'éprouvette est en acier de module d'Young E=210 000 N/mm<sup>2</sup> et de coefficient de Poisson v=0.28.

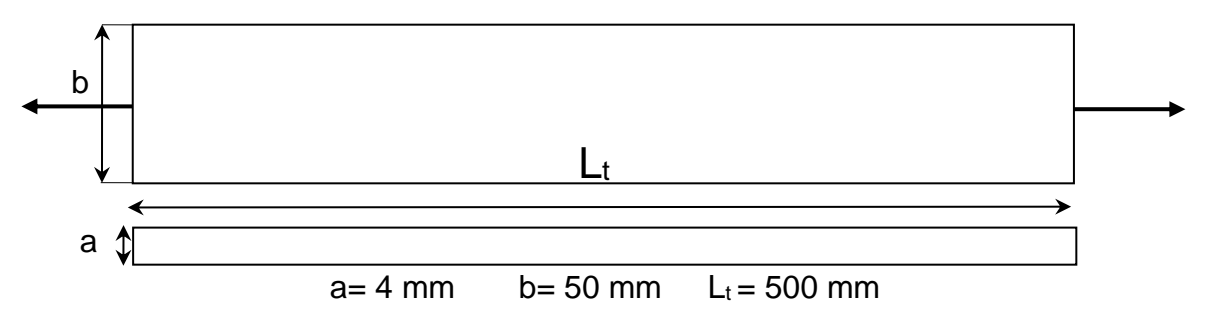

- Dessiner le contour du barreau (Rectangle défini par les points (0;0;0) et (0;0,5;0,05))
- Appliquer le maillage avec des éléments quadrilatères et une densité de maillage de 500
- Appliquer le chargement aux points (0 ;0 ;0,025) et (0 ;0,5 ;0,025)
- Bloquer la translation Tz et la rotation Rx en ces 2 points
- Relever la contrainte au centre du barreau au point (0;0,25;0,025)
- Commenter la répartition des contraintes

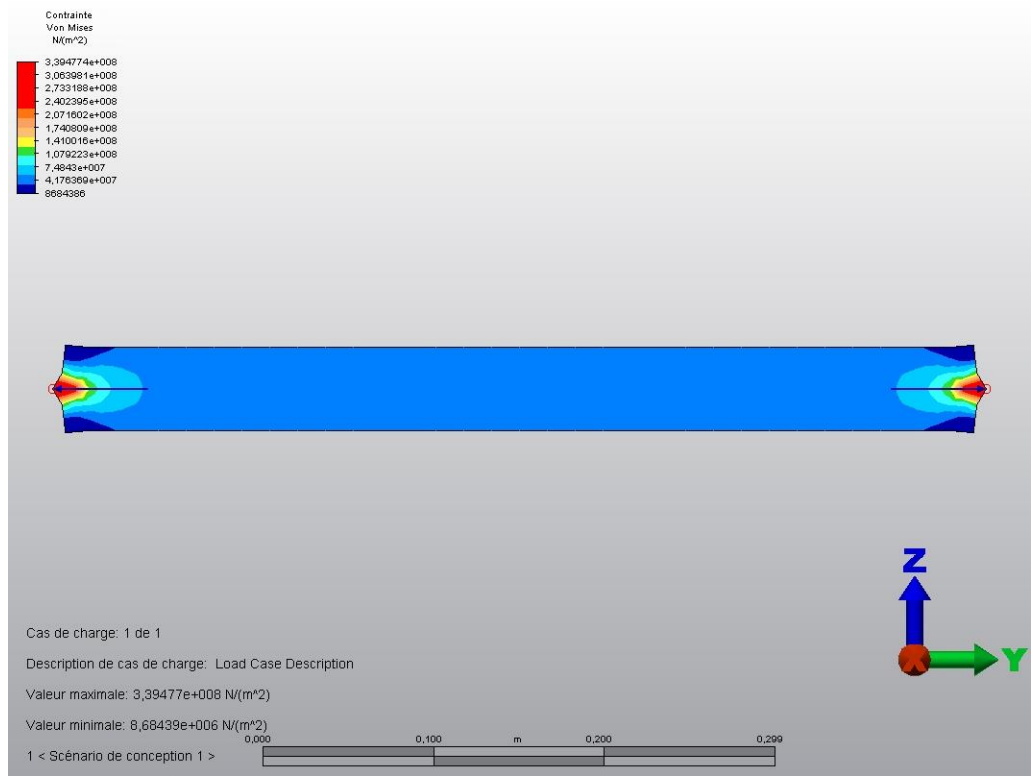

Figure 8 : Contraintes de Von-Mises dans le barreau

### Etude du barreau troué

On considère le même barreau mais troué en son centre. Le cercle de rayon R est centré au point (0 ; 0,25 ; 0,025). L'objectif est de déterminer le rapport K entre la contrainte réelle maximale  $\sigma_{max}$  au bord du trou et la contrainte nominale  $\sigma_{nom}$  sans trou.

- La contrainte réelle  $\sigma_{max}$  est la valeur maximale de la contrainte obtenue sur le barreau avec le défaut géométrique (au bord du trou)
- La contrainte nominale  $\sigma_{nom}$  est la contrainte calculée à partir d'une étude de RdM sur le barreau sans trou.

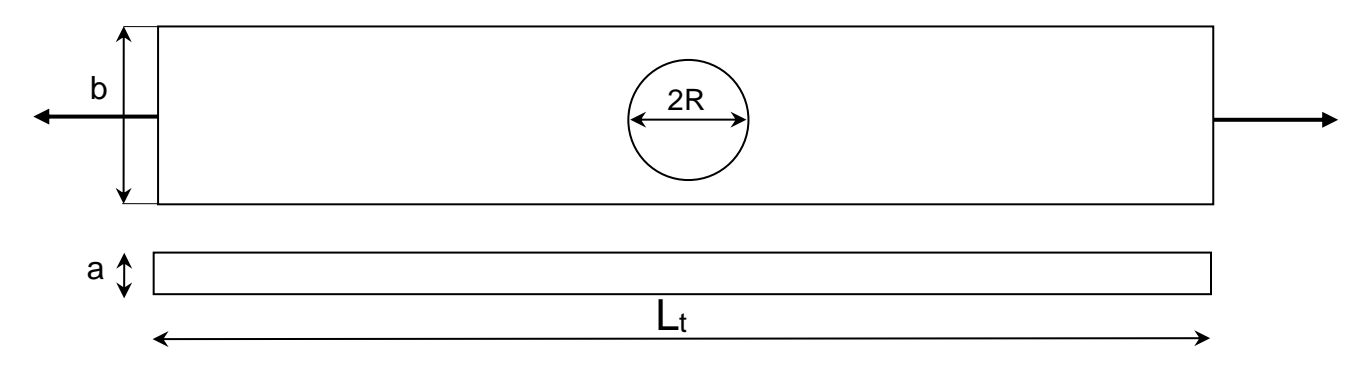

- Dessiner le contour du barreau (Rectangle défini par les points (0 ; 0 ; 0) et (0 ; 0,5 ; 0,05))
- Dessiner le cercle de centre (0 ; 0,25 ; 0,025) et de rayon R=15 mm (Attributs : Comp 1)
- Appliquer le maillage : éléments quadrilatères, densité de maillage de 500, angle de 10°
- Appliquer le chargement aux points (0; 0; 0,025) et (0; 0.5; 0,025)
- Bloquer la translation Tz et la rotation Rx en ces 2 points
- Pour l'affichage des résultats, utiliser un nombre de couleur de 12
- Relever la contrainte maximale  $\sigma_{\max}$  au bord du trou.

| Contrainte<br>Von Mises<br>N((m^2)                                                                                                    |               |       |  |
|----------------------------------------------------------------------------------------------------|---------------|-------|--|
| 3,416774e+008<br>3,08372e+008<br>2,250071e+008<br>2,41762e+008<br>2,08465e+008<br>1,751671e+008<br>1,418465e+008<br>1,085414e+008<br>7,223624e+007<br>4,19311e+007<br>8626959 |               |       |  |
|                                                                                                    |               |       |  |
| Cas de charge: 1 de 1<br>Description de cas de charge: Load Case Descriptio                                                                                                   | n             | Z     |  |
| Valeur maximale: 3,41677e+008 N/(m*2)                                                                                                    |               | •     |  |
| Valeur minimale: 8,62596e+006 N/(m*2)<br>0,000                                                                                                    | 0,089 m 0,179 | 0,268 |  |
| 1 < Scénario de conception 1 >                                                                                                    |               |       |  |

Figure 9 : Contraintes de Von-Mises dans le barreau troué

# Questions

1- Montrer que le coefficient K ne dépend pas de la valeur de la charge appliquée (Prendre une autre valeur de la charge, 5000 N par exemple)

2- Tracer la courbe K = f(2R/b), le rapport 2R/b variant de 0,3 à 0,7